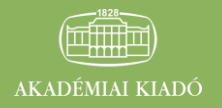

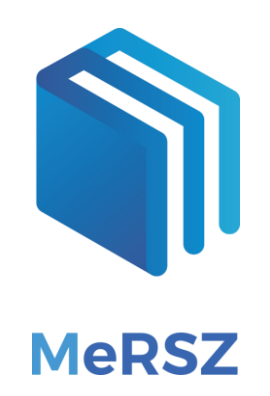

# FELHASZNÁLÓI SEGÉDLET

# MeRSZ (Magyar Elektronikus Referenciamű Szolgáltatás)

http://eisz.mersz.org

2017. MÁRCIUS AKADÉMIAI KIADÓ ZRT.

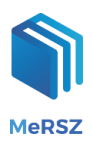

## 1. Könyvespolc

Az oldal betöltésekor a következő képernyő fogad:

| ← → C ① eisz.mersz.org/#                                                                                                    |                                                                             |                                       |                                                                      | ☆ 55 00 40                                           |
|----------------------------------------------------------------------------------------------------|-----------------------------------------------------------------------------|---------------------------------------|----------------------------------------------------------------------|------------------------------------------------------|
|                                                                                                    | MeRSZ                                                                       | Keresés az összes kiadványban         | Q                                                                    |                                                      |
|                                                                                                    |                                                                             | Válasszon kategóriáli 🗸               |                                                                      | •                                                    |
| Kefer Ferenci (szerk.)<br>Smitzalis magyar nyelvan 1.                                                                               | Kiefer Ferenc (szerk.)<br>Srukturális magyar nyelvan 2.<br>Reszlent tacalom | Murakáty Lástió (seré.)<br>20 év műke | Farkes Ákos, Róth Erika<br>A bürnestőejárás                          | Acsaczár ig elmáje                                   |
| Benczes István, Kengyel Ákos, Kutasi Gábor,<br>Nagy Sándar Gyula, Palankal Tibor<br>A, poblale és regonális integrácio gazdaságtana | Keserű György Miklós (szerk.)<br>Agydgyszerkuzatás kémája                   | A beleniztikus filozófusok            | Gombos Katalin<br>Alge évényezülésének térsége az Európai<br>Urioban | Devenyt Zoltán (szerk.)<br>A Kárpálemedence feldraga |

A jobb oldali nézetválasztó ikonnal kétféle, lista- és rácsnézet közt válthatunk.

|                                                                                                    | MeRSZ                                       | Keresés az össz                                                                                                    | zes kiadványban         | Q                                                           |               |                                                                                                    |   |
|----------------------------------------------------------------------------------------------------|---------------------------------------------|----------------------------------------------------------------------------------------------------|-------------------------|-------------------------------------------------------------|---------------|----------------------------------------------------------------------------------------------------|---|
|                                                                                                    |                                             |                                                                                                    | Välasszon kategóriáti 🗸 |                                                             |               |                                                                                                    | Ð |
| The rest of the rest of the re | 22                                          | A series of the series of the |                         | A GYÓGYSZERKUTATÁS<br>KÉMIÁJA                               |               | ARTICLE A LEVEL OF CONTROL OF CONTROL OF CON | Þ |
| Roger Penrose<br>A császár új elméje<br>(Számitögépek, gondolkodás<br>és a fizika törvényei)                                                                                                    | Benczes<br>Kutasi<br>Gyu<br>A glo<br>Integr | István, Kengyel Ákos,<br>Gábor, Nagy Sándor<br>Ia, Palánkal Tibor<br>bális és regionális<br>áció gazdaságtana                                                                                                    |                         | Keserű György Miklós (szerk.)<br>A gyógyszerkutatás kémiája |               | David N. Sedley. Anthony A.<br>Long<br>A hellenisztikus filozófusok                                                                                                    |   |
| Elérhető                                                                                                    |                                             | Elérhető                                                                                                    |                         | Elérhető                                                    |               | Elérhető                                                                                                    |   |
|                                                                                                    | • • • • • • • • • •                         |                                                                                                    |                         |                                                             | • • • • • • • |                                                                                                    |   |

A felületen elérhető művek az alábbi státuszokkal rendelkezhetnek:

- Elérhető: a kiadvány tartalma hozzáférhető.
- Frissített tartalom: a MeRSZ felületén megjelenő kiadvány megújult az előző (akár nyomdai) kiadáshoz képest. Ez a státusz a frissítést követő 3 hónapban látható.
- Előkészületben: a már előkészítés alatt álló művek, amelyek a feldolgozást és ellenőrzést követően megjelennek a felületen.

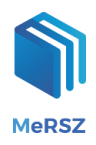

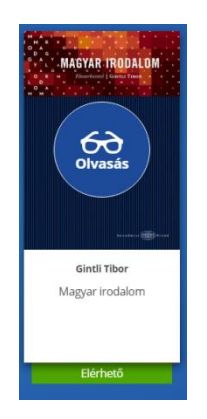

Listanézetben a könyvespolcon található navigációs gombok . , illetve nyilak segítségével megtekinthetjük az elérhető kiadványokat. Az *Elérhető*, illetve a *Frissített tartalom*mal bíró művek esetében a borítóképre állva megjelenik az **Olvasás** gomb, amellyel az adott anyag olvasási nézetéhez jutunk.

## 2. Kategóriaválasztó

MeRSZ Keresés az összes kiadványban... Q Válasszon kategóriát! 🗸 Biológia arkas Ákos, Róth Erika iefer Ferenc (szerk.) Gefer Ferenc (szerk.) trukturális magyar nyelvtan 1 turális magyar nyelvtan 2. büntetőeljárás Filozófia Fizika Földrajz Benczes István, Kengyel Ákos, Kutasi Gáb Nagy Sándor Gyula, Palánkai Tibor erű György Miklós (szerk.) s Katalin A gyógyszerkutatás kémiája Gazdasád jog érvényesülésének térsége az Európa globális és regionális integráció gazd Irodalomtudomány Jogtudomány Pléh Csaba Kopcsay László sei lstván (szerk.) A növényéle alapiai Kémia A lélek és a nyelv A marketingcsato A nyelv és a nyelvek Matematika A lólek és a nyelv Műszaki tudományok Németh György dy Allen Farkas Ference Művelődéstörténet A polisok világa vezés nagykönyve nt elmélete és gyakor Nyelvészet Ókortudomány Kiss Mariann émeth György (összeáll.) Orvostudomány Zimmer Márta Államéletrajzok Alapmarketing Arcészlelés Pszichológia Történelem

A lenyíló kategóriaválasztó segítségével tematika alapján szűkítheti a könyvespolcon látható kínálatot.

## 3. Főoldali keresés

A keresőablakban valamennyi kiadványban egyidejűleg kereshet, az alábbiak szerint:

- önálló szóra,
- több szóra (ekkor a szavak közös előfordulásai a találatok),
- a \* karakter használatával szótöredékre (például "magyar\*"),
- ✓ pontos kifejezésre a " jel használatával (például "vízi erőmű").

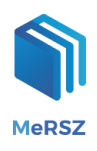

A keresés során a szövegben előforduló szavak szótövét vesszük figyelembe, így a találati listában a toldalékkal ellátott szóalakok is megjelennek.

A keresésekre kiadott találatok rendezhetőek a művek címe, illetve a keresett kifejezés műbeli gyakorisága szerint.

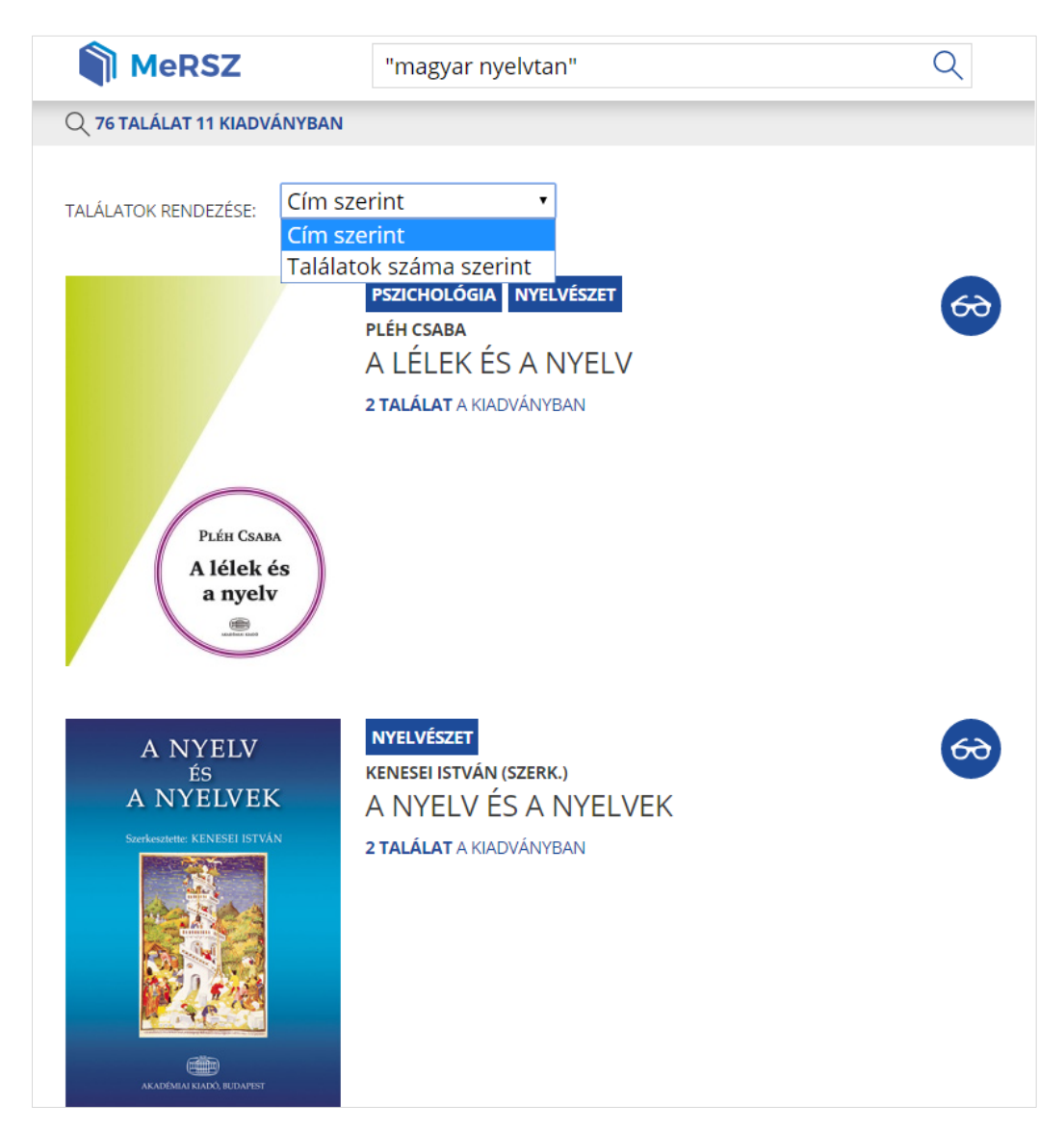

#### 4. Olvasási nézet

A referenciaművekben az egyes fejezetek a tartalmilag elkülönülő egységeket választják szét. Az e-könyvek linearitása helyett egy fejezetekre bontott, kereszthivatkozásokkal bejárható olvasási lehetőséget kapunk. A MeRSZ felülete lehetőséget biztosít a fejezetek folyamatos, a tartalomjegyzék szerinti bejárására (Előző fejezet/Következő fejezet gombok), illetve a fejezetek és a hivatkozások közötti gyors navigációra is.

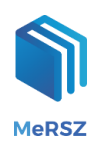

| 🏐 🌣 ?                           | KÖVETKEZŐ FEJEZET 🔉 🧮 Д 🔲 📿                                 |
|---------------------------------|-------------------------------------------------------------|
| MAGYARORSZÁG TÖR                | TÉNETE                                                      |
|                                 |                                                             |
|                                 | MAGYARORSZÁG TÖRTÉNETE                                      |
|                                 | ROMSICS IGNÁC<br>AKADÉMIAI KIADÓ<br>© 2010, Akadémiai Kiadó |
| Impresszum                      |                                                             |
| Előszó                          |                                                             |
| 1. A magyarok ó                 | őstörténete és a honfoglaláskor                             |
| 2. A középkori I<br>(970–1301)  | Magyar Királyság Az Árpád-házi királyok kora                |
| 3. A középkori I<br>(1301–1526) | Magyar Királyság A vegyes házi királyok kora                |
| 4. Magyarorszá                  | g két világbirodalom határán (1526–1711)                    |
| 5. Magyarorszá                  | g a Habsburg Monarchiában (1711–1918)                       |
| 6. A 20. századi                | Magvarország                                                |

A fejlécben található menüsor a következő lehetőségeket biztosítja:

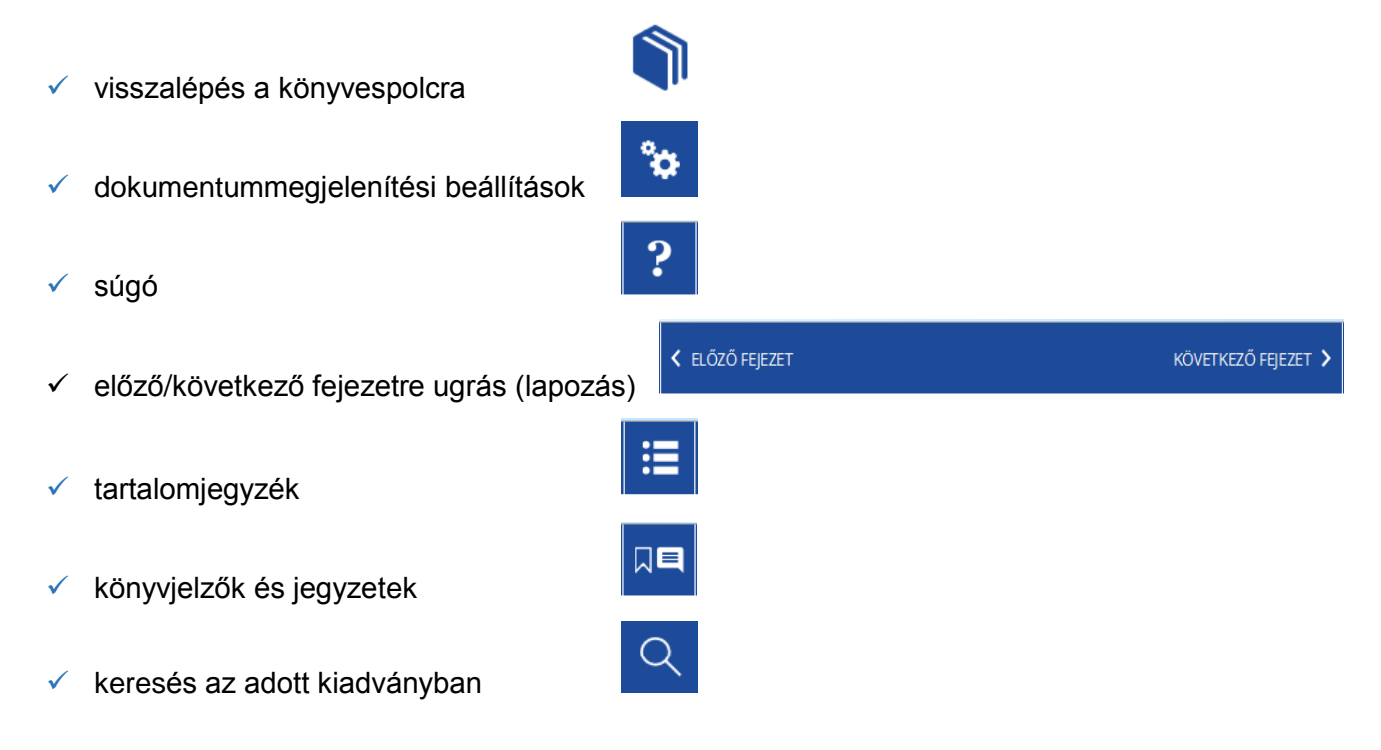

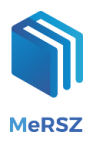

#### A fejlécben található menü pontjai kattintással ki-, illetve bekapcsolhatók.

A menüsor alatt található a megtekintett dokumentum fejezetstruktúra szerinti elérési útja. A listában szereplő fejezetcímek közvetlen hivatkozások.

MAGYARORSZÁG TÖRTÉNETE >> 2. A KÖZÉPKORI MAGYAR KIRÁLYSÁG AZ ÁRPÁD-HÁZI KIRÁLYOK KORA (970–1301)

Az ablak legnagyobb részét a dokumentum foglalja el. A nagyméretű oldalak esetében a görgetősáv segítségével olvashatjuk el a kiválasztott fejezetrészt.

#### 5. Tartalomjegyzék

A tartalomjegyzék gombra kattintva a tartalom ki-, illetve bekapcsolható. Az egyes fejezeteket a lefelé mutató nyilakkal bonthatjuk ki, és a felfelé mutató nyíllal zárhatjuk be. A címsorra kattintva ugorhatunk a megfelelő tartalmi egységre.

| 🏐 🕸 ?                                      | KÖVETKEZŐ FEJEZET 🔉 🧮 🔲 🔍                                                                        |  |  |  |  |
|--------------------------------------------|--------------------------------------------------------------------------------------------------|--|--|--|--|
| MAGYARORSZÁG TÖRTÉNETE                     | TARTALOMJEGYZÉK                                                                                  |  |  |  |  |
|                                            | MAGYARORSZÁG TÖRTÉNETE                                                                           |  |  |  |  |
| MAGYARORSZÁG TÖRTÉN                        | Impresszum                                                                                       |  |  |  |  |
| ROMSICS IGNÁC                              | Előszó                                                                                           |  |  |  |  |
| AKADÉMIAI KIADÓ<br>© 2010. Akadémiai Kiadó | <ul> <li>1. A magyarok őstörténete és a honfoglaláskor</li> </ul>                                |  |  |  |  |
| Improcezum                                 | <ul> <li>2. A középkori Magyar Királyság Az Árpád-házi királyok kora (970–<br/>1301)</li> </ul>  |  |  |  |  |
| Előszó                                     | <ul> <li>3. A középkori Magyar Királyság A vegyes házi királyok kora (1301–<br/>1526)</li> </ul> |  |  |  |  |
| 1. A magyarok őstörténete és a honfoglalás | <ul> <li>4. Magyarország két világbirodalom határán (1526–1711)</li> </ul>                       |  |  |  |  |
| 2. A középkori Magyar Királyság Az Árpád-  | <ul> <li>5. Magyarország a Habsburg Monarchiában (1711–1918)</li> </ul>                          |  |  |  |  |
| (970–1301)                                 | <ul> <li>6. A 20. századi Magyarország</li> </ul>                                                |  |  |  |  |
|                                            | Bibliográfia                                                                                     |  |  |  |  |
| (1301–1526)                                | זמבו אוזמועסא אסרמ                                                                               |  |  |  |  |
| 4. Magyarország két világbirodalom határái | n (1526–1711)                                                                                    |  |  |  |  |
| 5. Magyarország a Habsburg Monarchiábar    | n (1711–1918)                                                                                    |  |  |  |  |
| 6 A 20 századi Magyarország                |                                                                                                  |  |  |  |  |

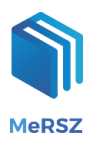

## 6. Könyvjelzők és jegyzetek

A bekezdések mellett található szürke pluszjelek segítségével könyvjelzőket, illetve jegyzeteket adhat a szöveghez. Kattintson a szürke + jelre, majd gépelje be jegyzetét a megnyíló szövegdobozba, és a **Mentés** gombbal mentse el a szöveget. Amennyiben üresen hagyja a szövegdobozt és így nyomja meg a **Mentés** gombot, a bejegyzés könyvjelzőként kerül tárolásra.

Az elmentett könyvjelzők és jegyzetek listáját a 🔲 ikonra kattintva éri el a későbbiekben.

Amennyiben mégsem kíván jegyzetelni vagy könyvjelzőt beszúrni, a sárga mínuszjelre kattintva zárja be a szövegdobozt. A jegyzetek és a könyvjelzők törlését is ezzel a sárga – jellel teheti meg.

#### 6.1. Könyvjelző, illetve jegyzet hozzáadása

| 🕥 🐲 🥐 < Előző fejeze                                                                                                    | л<br>                                                                                                    | KÖVETKEZŐ FEJEZET 义            |            | Q |
|----------------------------------------------------------------------------------------------------|----------------------------------------------------------------------------------------------------|--------------------------------|------------|---|
| MARKETINGKUTATÁS > II. KUTATÁSI T                                                                                       | ERV KIALAKÍTÁSA $ ightarrow $ 7. OK-OKOZATI KUTATÁS: KÍSÉRLET                                                          | > AZ OK-OKOZATI VISZON         | NY FOGALMA |   |
| <b>Az ok-okozati viszony fogaln</b><br>Ide jegyzetelhet.                                                                | na                                                                                                    |                                | P          |   |
| Mentés<br>* Amemyiben üresen hagyva menti el a fenti sz<br>Ok-okozati viszony<br>X bekövetkezésének valószínűsége növel | övegdobozt, a bejegyzést könyvjelzőként mentjilk el.<br>i Y bekövetkezésének valószínűségét.                           | 2                              |            |   |
| A kísérletet igen gyakran ok-okozati viszor<br>magyarázatot igényel. Az ok-okozati visz                                 | ny megállapítására használják. Az <b>ok-okozati viszony</b><br>ony tudományos megközelítése összetett. Teljesen m      | fogalma némi<br>ást jelent egy | P          |   |
| tudósnak, mint egy hétköznapi embernek. <sup>2</sup><br>hordoz a hétköznapi ember, illetve a tudós s                    | <sup>264</sup> Egy olyan állítás, miszerint "X okozza Y-t" külön<br>zámára, ahogy az az alábbi táblázatban is látható. | böző jelentést                 |            |   |
| Köznapi jelentés:                                                                                                    | Tudományos jelentés:                                                                                                   |                                |            |   |
| X egyedüli oka Y-nak.                                                                                                   | X csak egy az Y számos lehetséges okai közül.                                                                          |                                |            |   |
| X mindig Y-hoz vezet (X determinisztikus oka Y-nak).                                                                    | X bekövetkezése valószínűbbé teszi Y bekövetkezését probabilisztikus oka Y-nak).                                       | (X                             |            |   |

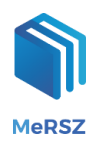

#### 6.2. A jegyzetek listája

| 🏐 🕸 ?                                                                                         | C ELŐZŐ FEJEZE                                              | т                                                                                                    | KÖVETKEZŐ                    | FEJEZET >                                                             | ≣                                |                       | Q      |  |
|-----------------------------------------------------------------------------------------------|-------------------------------------------------------------|----------------------------------------------------------------------------------------------------|------------------------------|-----------------------------------------------------------------------|----------------------------------|-----------------------|--------|--|
| MARKETINGKUTATÁS → II. KUTATÁSI TERV KIALAKÍTÁSA → 7. OK-OKOZATI KUTATÁS: KÍSÉRLET → AZ OK-OF |                                                             |                                                                                                    |                              | AZ OK-OKOZ                                                            | ATI VISZON                       | IY FOGALI             | AN     |  |
| Az ok-okozati visz                                                                            | zony fogaln                                                 | na                                                                                                    |                              | <ul> <li>Marketingi</li> <li>Ez a bekez<br/>felkészüléshe.</li> </ul> | kutatás jegy<br>zdés nem k<br>z. | zet 21. oldá<br>ell a | alához |  |
| Marketingkutatás jegyzet 21.                                                                  | oldalához                                                   |                                                                                                    |                              |                                                                       |                                  |                       |        |  |
| X bekövetkezésének való<br>A kísérletet igen gyakran o<br>magyarázatot igényel. Az            | ószínűsége növel:<br>ok-okozati viszor<br>ok-okozati viszor | . Y bekövetkezésének valószínűségét.<br>ny megállapítására használják. Az <b>ok-okozati viszony</b><br>pny tudományos megközelítése összetett. Teljesen m | fogalma nén<br>ást jelent es |                                                                       |                                  |                       |        |  |
| tudósnak, mint egy hétköz                                                                     | napi embernek. <sup>2</sup>                                 | <sup>64</sup> Egy olvan állítás, miszerint "X okozza Y-t" külön                                                                                           | böző jelenté                 |                                                                       |                                  |                       |        |  |
| hordoz a hétköznapi ember,                                                                    | , illetve a tudós s                                         | zámára, ahogy az az alábbi táblázatban is látható.                                                                                                    | Jerenie                      | « <                                                                   | 1-2                              | >                     | >>     |  |
|                                                                                               |                                                             |                                                                                                    |                              | JEGYZETEK SZÁMA: 2                                                    |                                  |                       |        |  |
| Köznapi jelentés:                                                                             |                                                             | Tudományos jelentés:                                                                                                    |                              |                                                                       |                                  |                       |        |  |
| X egyedüli oka Y-nak.                                                                         |                                                             | X csak egy az Y számos lehetséges okai közül.                                                                                                    |                              |                                                                       |                                  |                       |        |  |
| X mindig Y-hoz vezet (X d<br>oka Y-nak).                                                      | leterminisztikus                                            | X bekövetkezése valószínűbbé teszi Y bekövetkezését probabilisztikus oka Y-nak).                                                                          | (Х                           |                                                                       |                                  |                       |        |  |
| Lehetséges bizonyítani, ho<br>nak.                                                            | gy X az oka Y-                                              | Soha nem tudjuk bizonyítani, hogy X az Y oka, legfelj következtethetünk erre.                                                                             | ebb                          |                                                                       |                                  |                       |        |  |

#### 7. Hivatkozások

A bekezdések melletti Ogombra kattintva eléri az adott szöveghely pontos bibliográfiai leírását, amely hivatkozásként kimásolható és beilleszthető egy külső dokumentumba. A megnyíló ablakban kétféle (Harvard és Chicago) hivatkozási rendszernek megfelelő címleírást kínál fel a rendszer, melyek egyaránt tartalmazzák a mű, illetve a bekezdés pontos azonosításához szükséges valamennyi adatot, beleértve az

URL-t és a megtekintés dátumát is. A 🥝 gomb ismételt megnyomásával az ablak bezárható.

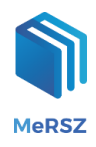

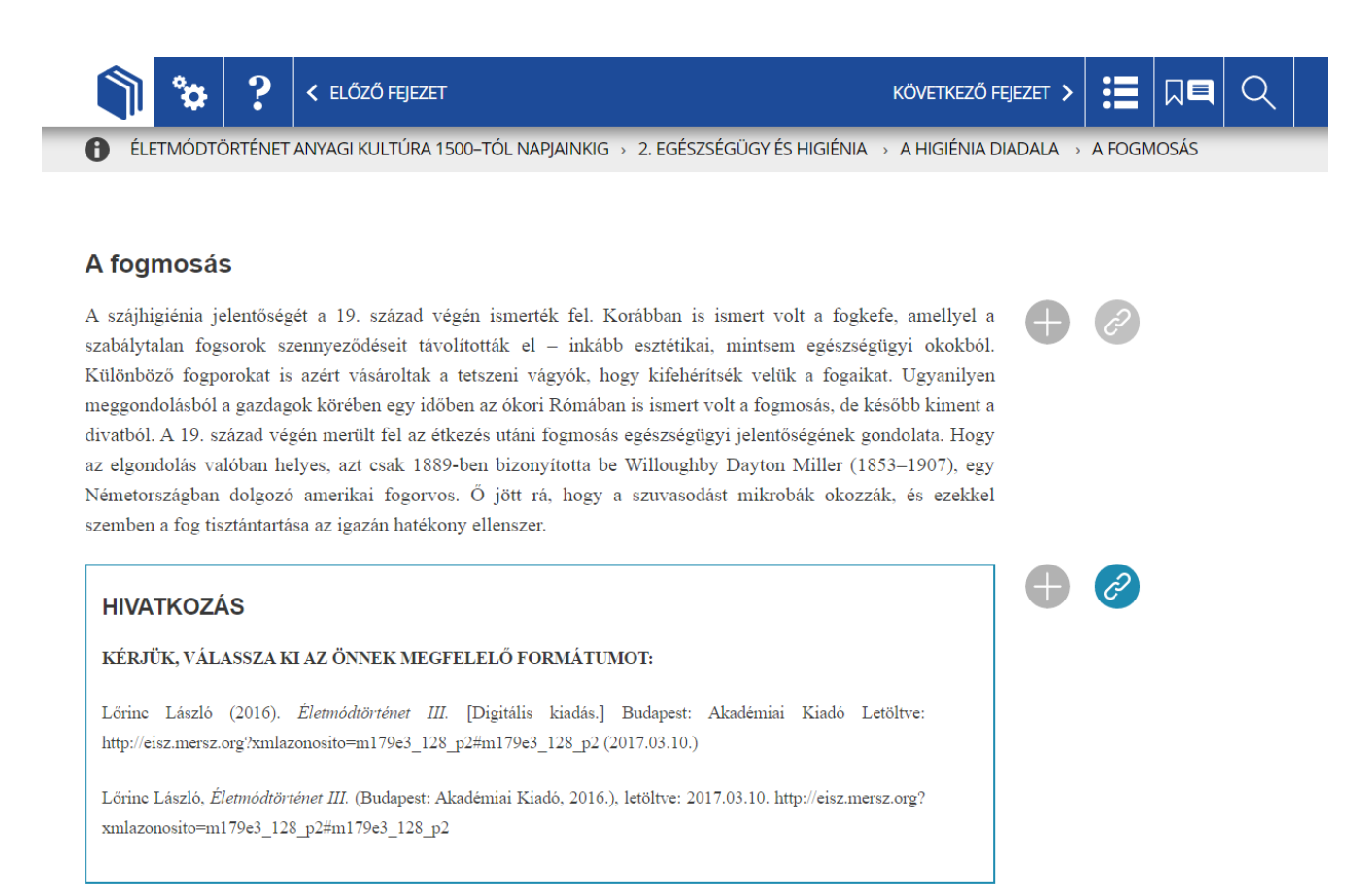

## 8. Keresés műben

gombra kattintva nyílik meg az oldal keresője. Kereshetünk

- önálló szóra,
- több szóra (ekkor a szavak közös előfordulásai a találatok),
- a \* karakter használatával szótöredékre (például "magyar\*"),
- pontos kifejezésre a " jel használatával (például "vízi erőmű").

A keresés során a szövegben előforduló szavak szótövét vesszük figyelembe, így a találati listában a toldalékkal ellátott szóalakok is megjelennek.

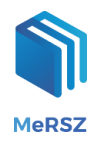

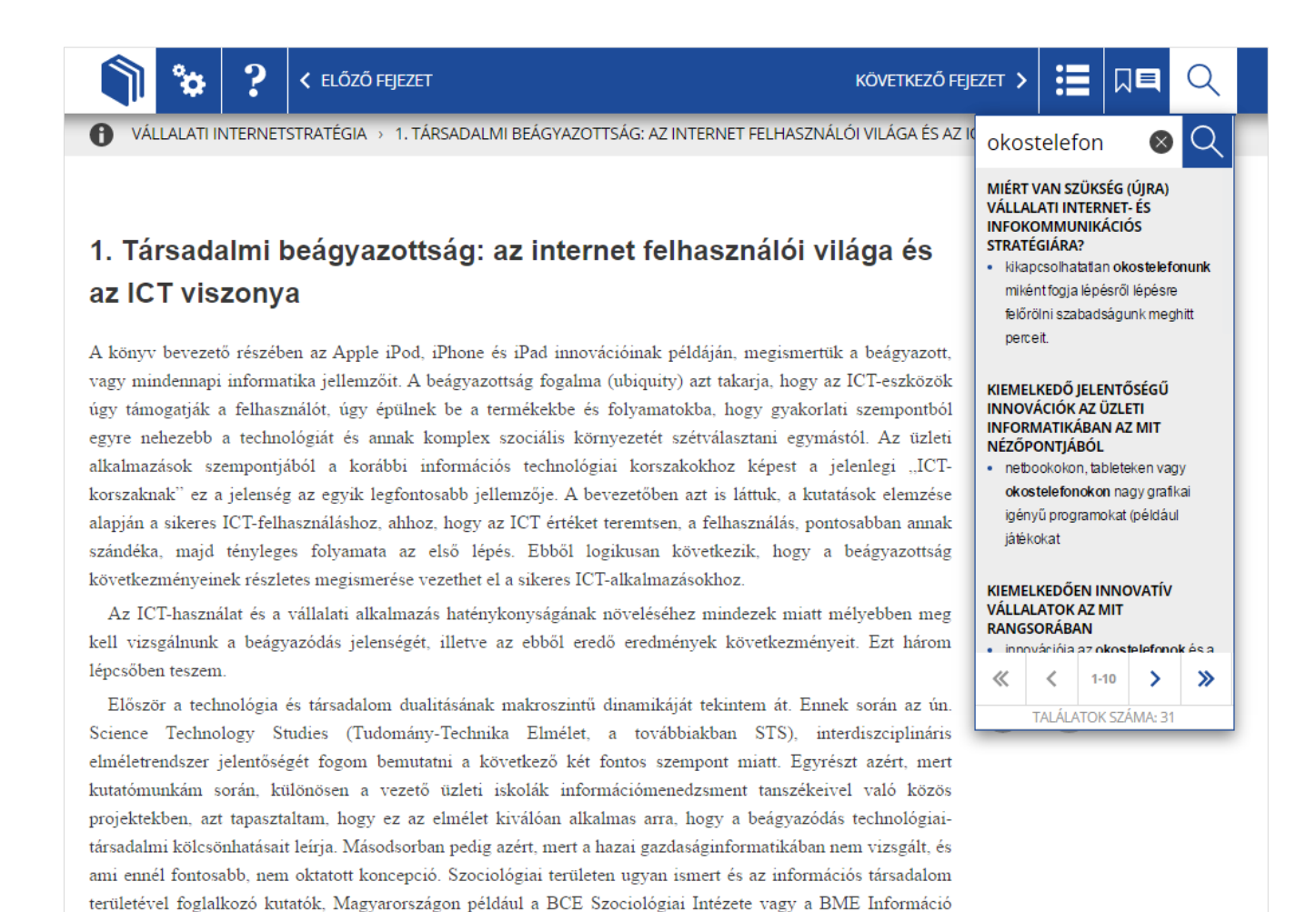

Technológia és Társadalom Kutatóközpontja (ITTK) használják speciális választható kurzusaikon (Pintér, 2008), de meggyőződésem, hogy az információmenedzsment-képzésben is fontos szerepe lenne a témának.